## Anleitung Passwort Microsoft Schulkonto ändern

1. Melden Sie sich unter <u>https://login.microsoftonline.com</u> mit den gleichen Anmeldedaten wie am Schulnotebook an.

Benutzername: v.familienname@khev.online

Passwort: \*\*\*\*\*\*\*\*

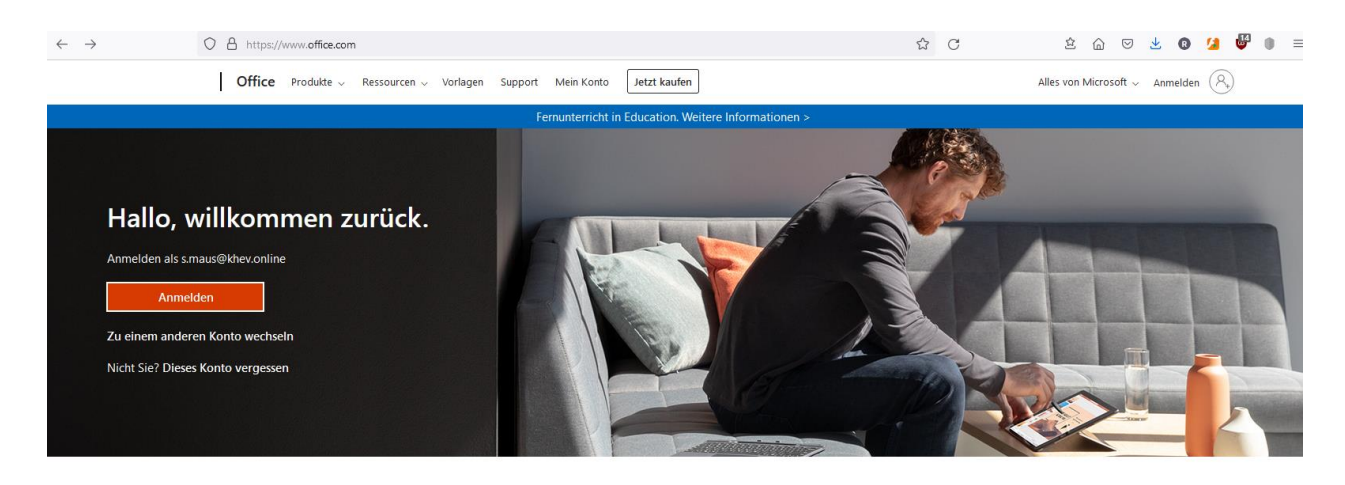

Office folgen in f У 🗿 🗹

2. Im rechten oberen Eck können Sie prüfen, ob Sie mit dem richtigen Konto angemeldet sind. Sollte dies nicht der Fall sein, melde Sie sich ab, schließen Sie das Browserfenster, öffnen Sie wieder ein Neues und melden Sie sich erneut mit den Schulkontodaten an.

| $\leftarrow$    | O A https://www.office.com/?auth=2              |          | ☆ C | 효 🖂 😕 🖢 🛛 🖉 🗎 🖻                          |
|-----------------|-------------------------------------------------|----------|-----|------------------------------------------|
|                 | Office                                          | ₽ Suchen |     | 🛱 🛱 ? (SM)                               |
| A<br>Startseite |                                                 |          |     | Khevenhüller Gymnasium Linz Abmelden     |
| $\oplus$        | Guten Morgen Sonja                              |          |     | Sonja Maus                               |
| Erstellen       | Schnellzugriff                                  |          |     | (SM) s.maus@khev.online                  |
| Mein Inhalt     | 약 Alle ③ Zuletzt geöffnet 응 Geteilt ☆ Favoriter | · +      |     | Mein Office-Profil                       |
| Outlook         | Test                                            | 9. Jan.  |     |                                          |
| teams           |                                                 |          |     | Alle meine Inhalte anzeigen $ ightarrow$ |
| w               |                                                 |          |     |                                          |

 Links neben dem Initialen finden Sie das Zahnradsymbol f
ür die pers
önliche Einstellung.

- 4. Hier können Sie im vorletzten Punkt das Passwort ändern.
- 5. Einmalige Eingabe des bestehenden alten Passworts und dann zweimalig Eingabe des neuen Passworts.

**ACHTUNG:** Windows hat sehr strenge Passwortrichtlinien, was das Wählen eines geeigneten Passwortes nicht immer leicht macht.

- Mindestens 8 Zeichen
- Groß- und Kleinschreibung
- Sonderzeichen
- Ziffern

|                                |        | Ø         | ?             | SM |  |
|--------------------------------|--------|-----------|---------------|----|--|
| Einstellungen                  |        |           |               | ×  |  |
| Andere<br>Hinweis zu Drittanbi | etern  |           |               |    |  |
| Designs                        | •      | *         |               | *  |  |
| Office                         |        | en fir    |               |    |  |
| Alle anzeigen                  |        | (allowed) | 0000          |    |  |
| Sprache und Zeit               | zone   |           |               |    |  |
| Sprache ändern $ ightarrow$    |        |           |               |    |  |
| Dunkler Modus                  |        |           | (             |    |  |
| Kennwort                       |        | 1         |               |    |  |
| Kennwort ändern ->             | >      |           |               |    |  |
| Kontakteinstellungen           |        |           |               |    |  |
| Kontakteinstellunge            | n aktu | alisieren | $\rightarrow$ |    |  |

## Kennwort ändern

| Benutzer- ID<br>s.maus@khev.online |           |  |  |  |  |  |
|------------------------------------|-----------|--|--|--|--|--|
| Altes Kennwort                     |           |  |  |  |  |  |
| Neues Kennwort erstellen           |           |  |  |  |  |  |
| Neues Kennwort bestätigen          |           |  |  |  |  |  |
|                                    |           |  |  |  |  |  |
| Absenden                           | Abbrechen |  |  |  |  |  |